# Setting up FieldGenius 2004 and the Rascal

### 1) Datum Grid Files

You first need to install the Datum Grid Editor. You can download it from our website or install it from the CD that was included with FieldGenius. Once you have the datum grid files created, you can copy them to your FieldGenius Tracker. Please refer to the help menu in the Datum Grid Editor for more information.

## 2) Create a FieldGenius Profile

You can now start FieldGenius, create a project and select GPS as an instrument type. When you define the project units, **please make sure to select US Survey Feet, not International feet.** Since you don't need to connect to the base receiver, you can ignore the Configure Reference button. All you need to do is press **Configure Rover** which will display the following screen.

| Select GPS Profile ? Help                                          | In the Rover Profile screen, press Add                    |
|--------------------------------------------------------------------|-----------------------------------------------------------|
| Profiles contain equipment settings and<br>measurement tolerances. | Profile, enter a name such as AOA and press <b>Save</b> . |
| Select Profile for Rover:                                          | After you've done this, you can press                     |
| Sample Rover                                                       | East Prome to east your GPS settings.                     |
| Add Profile Delete Profile                                         |                                                           |
|                                                                    |                                                           |
| 📌 Continue 🔝 Edit Profile 🗶 Cancel                                 |                                                           |

#### Model and Communication

To start, setup you communication parameter to equal the following. If you set the Baud Rate to Auto Detect it will automatically check to see what baud rate the Rascal is set to. If you know what the parameters are equal to, then enter them now.

| GPS Model and Comm | unication  | Help          |
|--------------------|------------|---------------|
| GPS Receiver       | Data Colle | ctor          |
| Model              | Port       | COM1 💌        |
| AOA Rascal 📃       | Baud Rate  | Auto Detect 💌 |
| Port               | Parity     | None          |
| Aux                | Data Bits  | 8 🔻           |
|                    | Stop Bits  | 1 💌           |
|                    |            |               |
|                    |            |               |
|                    |            | 🗹 ок          |

#### **Configure Rover**

The only solution type you can select with the Rascal is RTK Fixed, but you can adjust the other values to meet your specifications. Refer to the manual for more information about these settings.

| GPS Rover                         |               |        |            | ?       | Help |
|-----------------------------------|---------------|--------|------------|---------|------|
| Masks —                           |               | ] _ Po | oint Tole  | rance – |      |
| Solution                          | RTK Fixed 🗾 💌 | Ho     | rz RMS     | 0.098   | usf  |
| Elevation                         |               | Ve     | rt RMS     | 0.098   | usf  |
| PDOP                              | 6.00          | ОЬ     | IS         | 3       |      |
| SVs                               | 5             | Tin    | ne         | 3 sec   |      |
| Reference ID                      | Any 💌         |        |            |         |      |
| -Auto Record                      |               |        |            |         |      |
| Distance 16.40 usft C Time 10 sec |               |        |            |         |      |
|                                   |               |        |            |         | Y    |
|                                   |               |        | _ <b>V</b> |         | ж    |

#### **GPS Antenna Height**

If you have specified your antenna heights on the Rascal unit, then you should leave the antenna height fields set to zero. If you want to have FieldGenius use antenna heights, then select the antenna model and enter in your measured distance. Note, the offset distances are derived from published values in your AOA manual.

| GPS Antenna Configura             | ition 😲 Help               |  |  |  |  |
|-----------------------------------|----------------------------|--|--|--|--|
| Model User Defined                | •                          |  |  |  |  |
| Antenna Height                    | Antenna 'Measured' Params  |  |  |  |  |
| True 0.000 usft                   | Bottom edge of cylinder    |  |  |  |  |
| C Measured 0.000 usft             | Horiz Offset 0.000 usft    |  |  |  |  |
|                                   | Vertical Offset 0.000 usft |  |  |  |  |
| Press to Update Calculated Height |                            |  |  |  |  |
|                                   | 🖋 ок                       |  |  |  |  |

#### **Correction Link**

Because you're not receiving correction link through a radio, there is nothing to set in this screen.

| Correction Link |              |          | Help |
|-----------------|--------------|----------|------|
| Mode            | Link Commur  | nication |      |
| None 💌 Setup    | GPS Port     |          | ~    |
|                 | Baud Rate    |          | -    |
| Chable WAAD     | Parity       |          | _    |
| Message Type    | 1 diricy     | I        |      |
| Message         | Data Bits    |          | -    |
| <b>_</b>        | Stop Bits    |          | -    |
| RTCM Version    |              |          |      |
| <b>v</b>        | Flow Control | 1        |      |
|                 |              |          |      |
|                 |              |          | ov   |
|                 |              | V        | OK   |

#### Datum Settings

**This is very important!** You need to match both the horizontal and vertical datum settings to those you are using on your Rascal.

### 3) Please Test before you go to the job site

For your first attempt at connecting, please do so at your office before going to the field. It is easier to do this in your parking lot where you can call someone at our office if you have problems.

To confirm your rover position you can press the icon on the GPS toolbar. Doing so will show you the N, E, and Orthometric height. If you press it again it will display Lat, Long and Ellipsoid height.

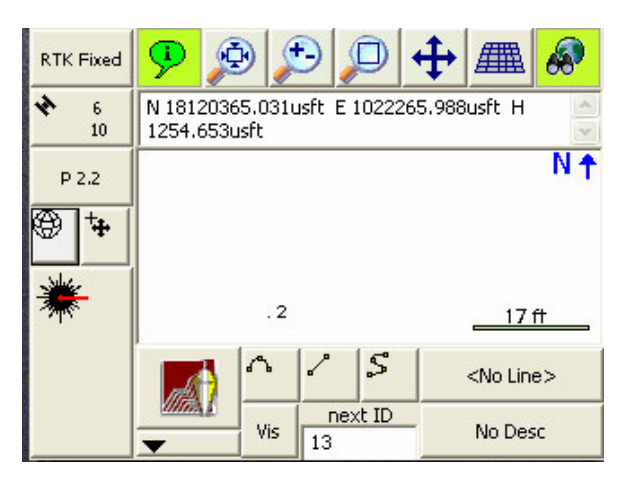